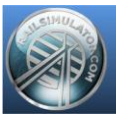

# SHADER BLENDATEXDIFF CREATION DE TEXTURE

#### **Remarques préliminaires**

La connaissance minimum de 3d Studio max est supposée acquise. La connaissance minimum de logiciels de conception graphique est supposée acquise. Les plugins Railworks sont installés.

Exemple utilisé : Gare de Mouscron - Passage sous voie

# **Introduction**

Il s'agit ici de présenter la création et l'utilisation d'une texture destinée à un vitrage et utilisant le shader "BlendATex Diff".

# **Logiciels**

| Les logiciels suivant | ont été utilisés :  |
|-----------------------|---------------------|
| Autodesk              | 3D Studio Max 2014  |
| Corel                 | Corel PhotoPaint X8 |
| Martin Wright         | DXTBmp              |
| Adobe                 | PhotoShop CS4       |

Remarque :D'autres logiciels peuvent être utilisés pour un même résultat.PhotoPaint par habitude mais PhotoShop permet d'aboutir à un même résultat.

# **Critères**

Le shader "BlendATexDiff" utilise un slot. Pour limiter la sollicitation du processeur graphique de l'ordinateur, la texture sera de dimension réduite. Texture : 256 \* 256 pixels (par exemple)

La texture doit comporter un "Alpha Channel" Alpha channel blanc  $\rightarrow$  Opacité complète Alpha channel noir  $\rightarrow$  Transparence complète Alpha channel en dégradé ou coloré  $\rightarrow$  Transparence en rapport.

On considérera que la vitre est relativement propre et non teintée.

# Création de la texture

#### Texture de base 24 bits

Logiciel : Corel PhotoPaint X8

A l'aide de ce logiciel, réaliser une texture qui est un simple carré empli de 10% de noir. Dimensions : 256 \* 256 pixels

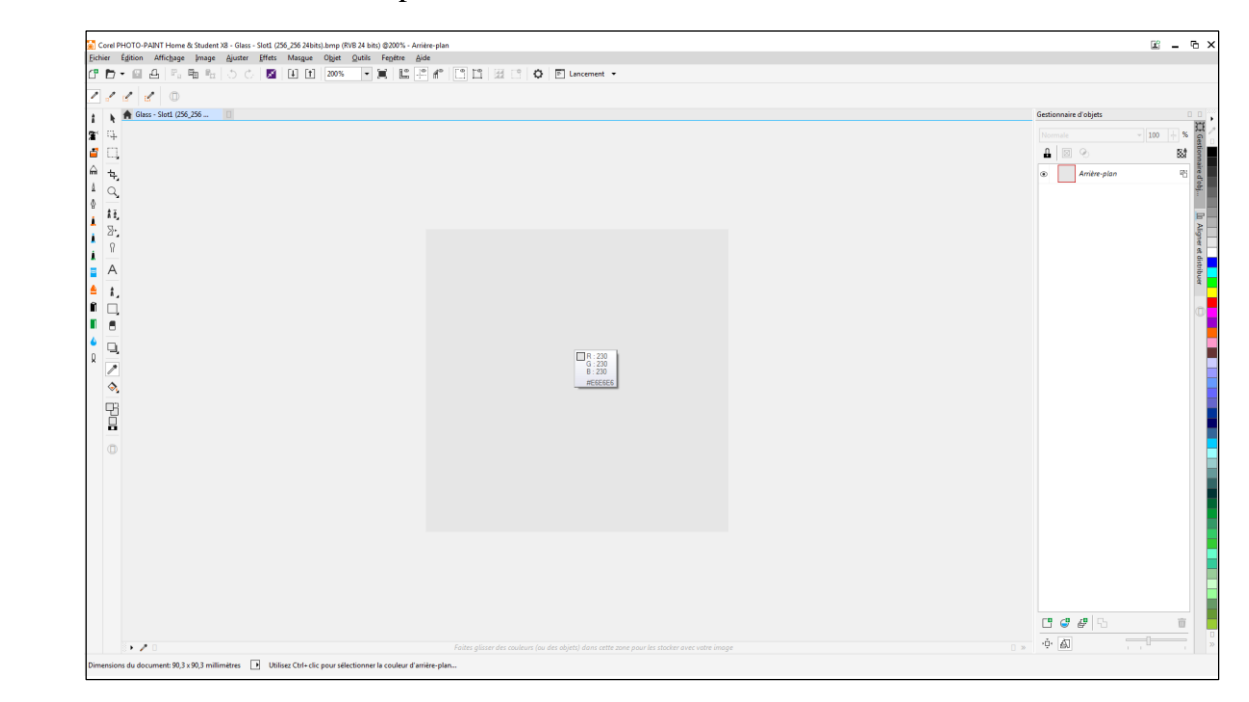

Sauvegarde de l'image

Type : bmp Format : 24 bits

# Fichier .bmp 24 bits

Logiciel : DXTBmp

A l'aide de ce logiciel, ouvrir l'mage précédemment créée.

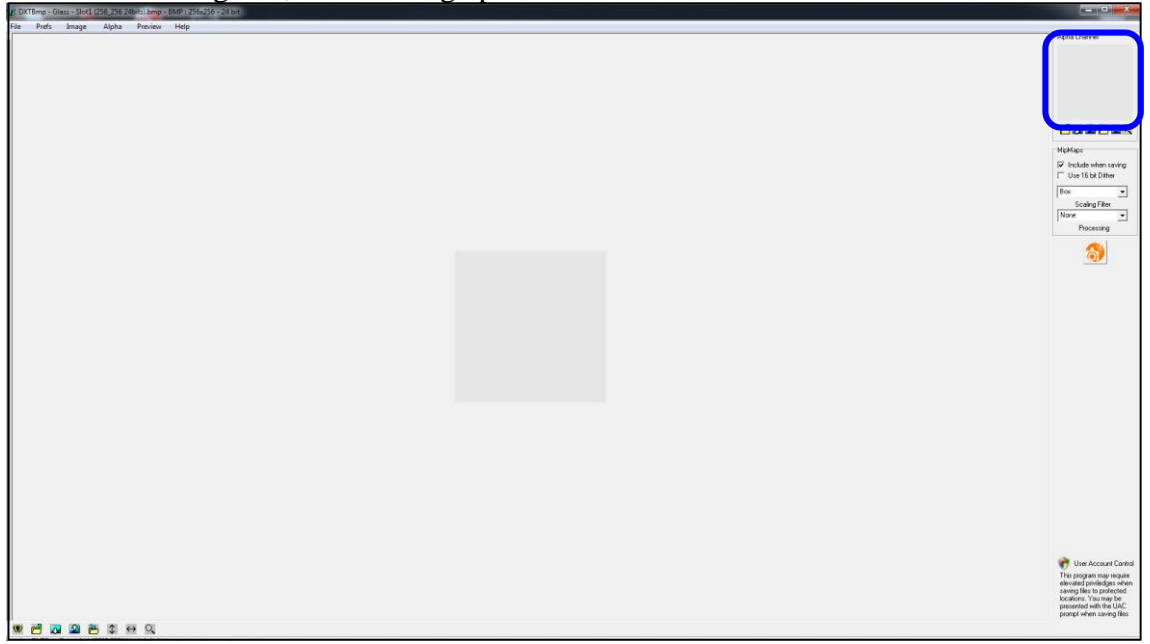

Créer un "Alpha Channel" Alpha → Create Alpha Template Cette option crée un alpha channel sur base de l'image bmp

#### Fichier .bmp 32 bits

Hormis les reflets, l'impression ressentie par un vitrage n'est jamais uniforme, un alpha chanel avec un peu de moirage rendra un résultat final plus probant.

Rappel : plus l'alpha chanel est foncé plus il y a de transparence au final.

Alpha  $\rightarrow$  Send alpha to editor

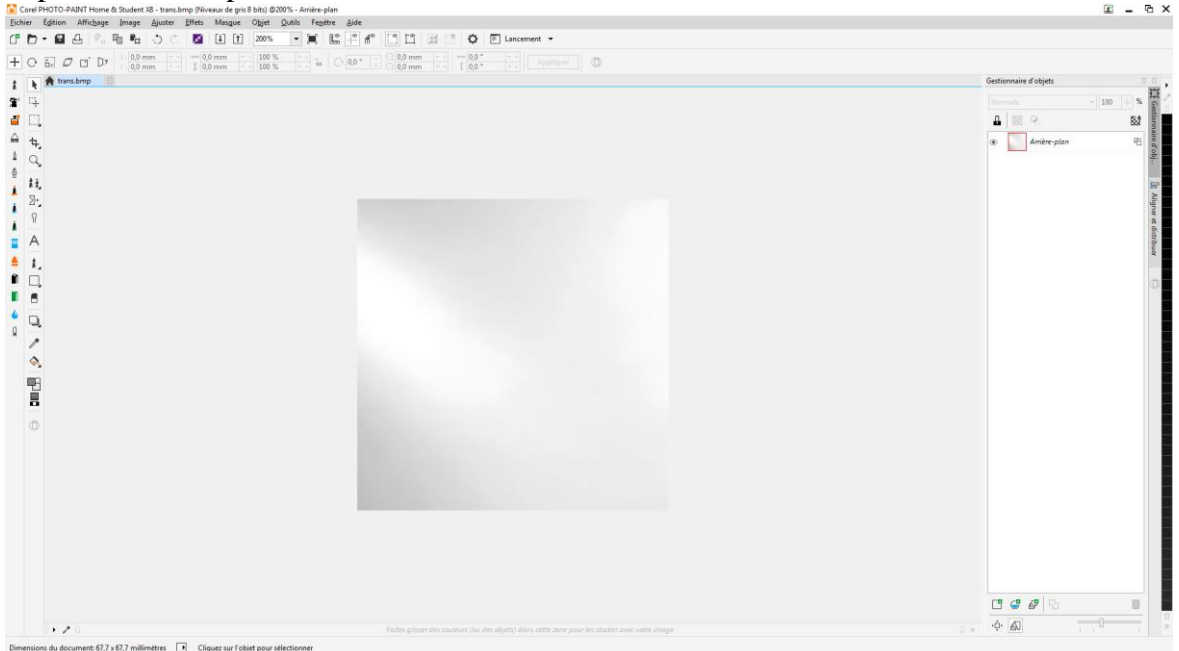

Voici un exemple pour une vitre.

On remarque que l'image est très claire mais il suffit d'inverser l'alpha chanel dans DXTBmp Refresh Alpha

## Invert Alpha

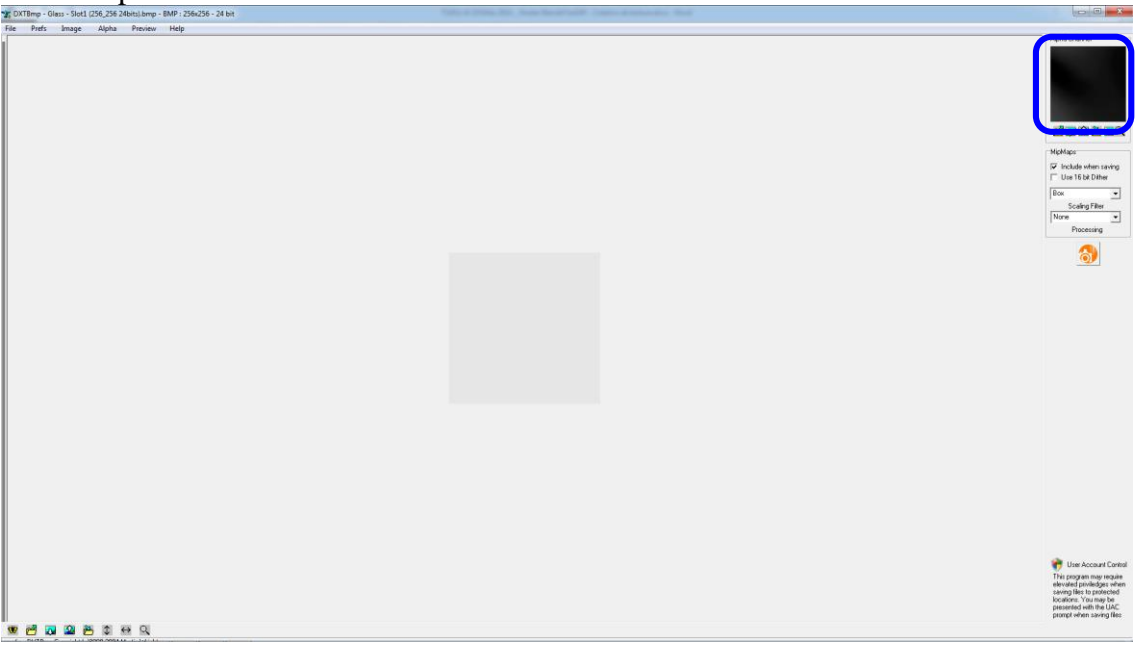

### <u>Sauvegarde</u>

Sauvegarder l'image ainsi créée. Save as – Extended bitmap Choisir Extended 32 bit 888-8 888 : codage de l'image bmp

8 : codage de l'alpha chanel qui permet des dégradés de gris ou autre couleurs.

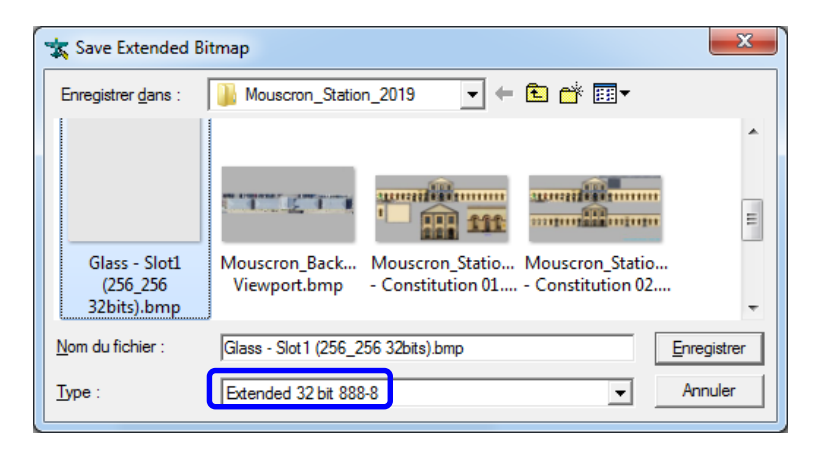

### Save as - DDS Texture

Type DDS DXT5 ce qui sauve l'alpha chanel avec nuances de gris.

Rappel : DXT3 ne permet que le noir & blanc

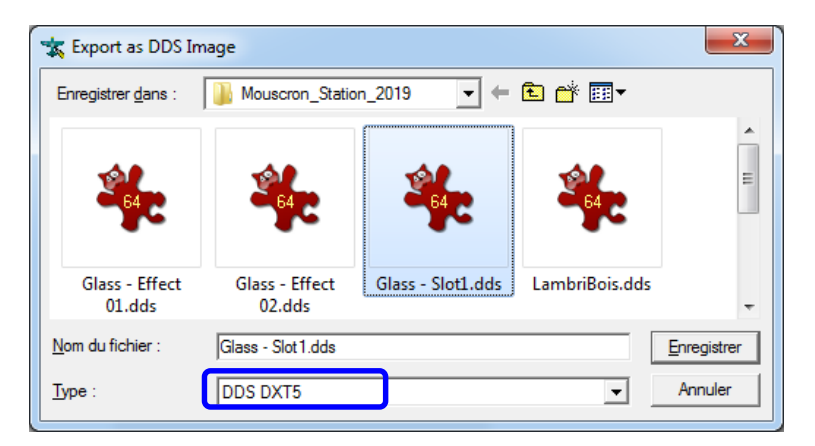

#### Fichier .ace (éventuel)

Logiciel : Adobe Photoshop CS4

A l'aide de ce logiciel, ouvrir l'mage précédemment créée.

Ce logiciel servira essentiellement à la conversion de l'image au format ace compatible avec l'éditeur de Train Simulator.

## **DXTBmp : vérification d'une image .ace**

| are COTTINue-State and ACE (250-262) in Information | - 0 - X-                                                                                                    |
|-----------------------------------------------------|----------------------------------------------------------------------------------------------------|
| File Pirfs Image Alpha Proving Help                 |                                                                                                    |
|                                                     | In the Dannel<br>I have been reference<br>I have been reference<br>I have |
|                                                     | User Account Control<br>This program may require<br>wheated privides when<br>saving files to protected<br>bostom, You may be<br>presented with the UAC<br>prompt when saving lifes                                                                                                    |

On constate : un format de l'image de 256\*256 32 bits (compressed) L'alpha channel vide et pourtant bien présent (?) Une image mal affichée

Cette dernière constatation est normale et relatée dans l'aide du logiciel DXTBmp

#### Prévisualisation des niveaux de mip

Si on le souhaite les niveaux de mip peuvent être visualisé.

Preview  $\rightarrow$  888-8

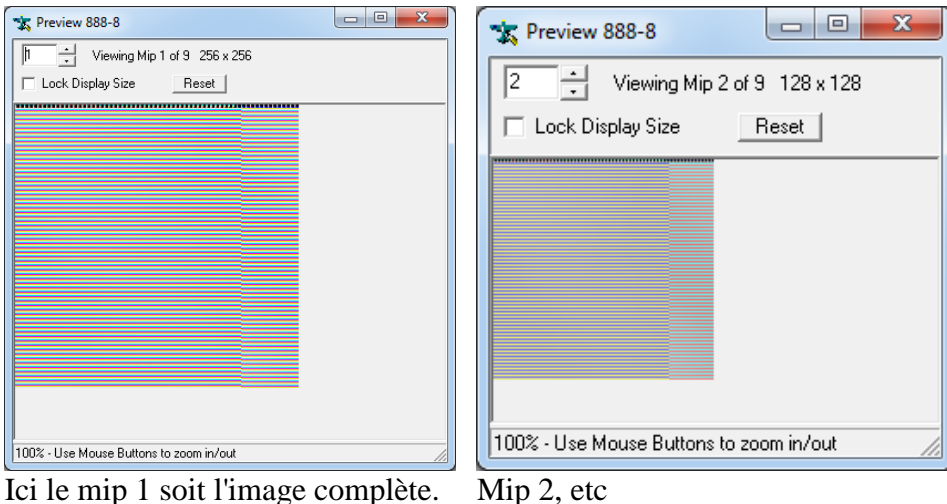

Info. : Seul PhotoShop ou RWTools permettent un affichage correct du fichier ace

A ce stade la texture est créée et compatible pour 3DS max et par la suite TS

# Paramètres du matériau

# Fichier .max

Logiciel : 3D Studio Max 2014

Voici un passage sous voie qui utilise un vitrage au niveau du quai.

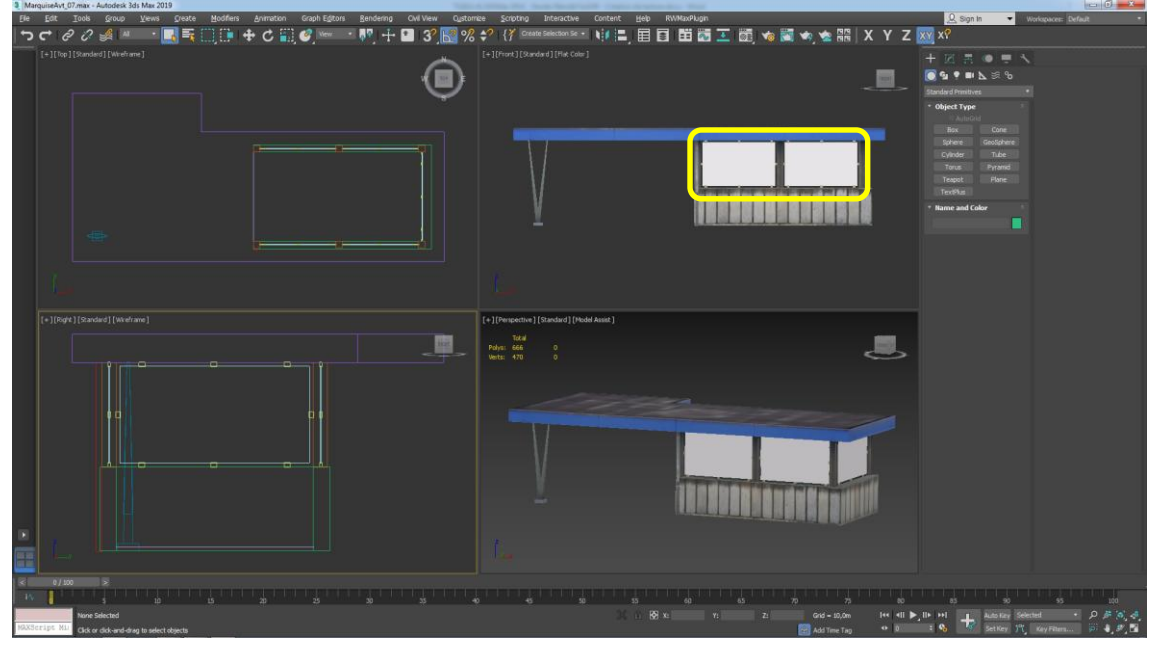

Shader utilisé : "BlendATexDiff" appliqué ici sur 5 vitres.

Les paramètres sont par défaut.

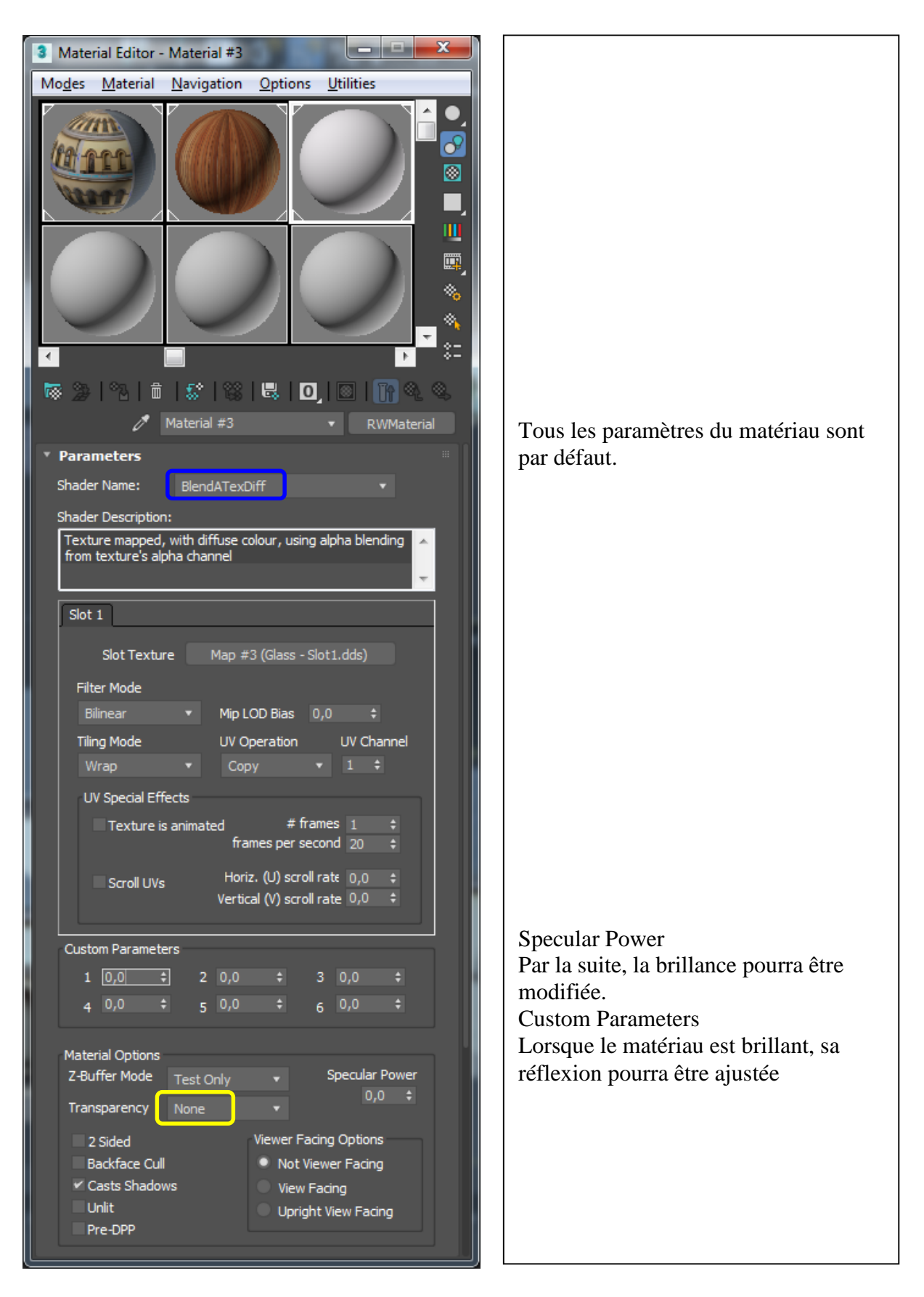

Remarque : on ne voit pas d'effets de transparence dans 3DS Max mais ils sont présents dans le simulateur.

# **Paramétrage**

Dans 3DS Max, on peut voir l'effet des paramètres sur la boule de texture.Par défautSpecPower 1 & Custom Param. 0,1

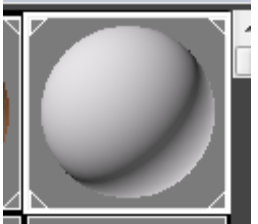

Aucune réflexion ni brillance

SpecPower 1 & Custom Param. 0,5

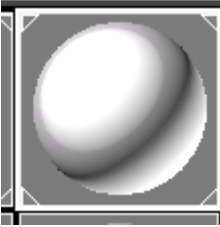

Forte réflexion

SpecPower 1 & Custom Param. >1

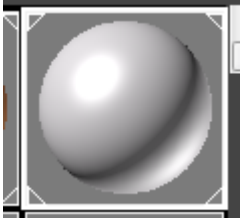

Au-delà de 1, la réflexion décroit progressivement

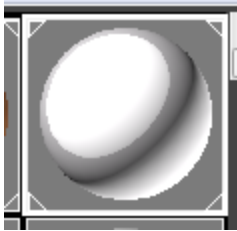

Réflexion maximum

SpecPower 1 & Custom Param. 1

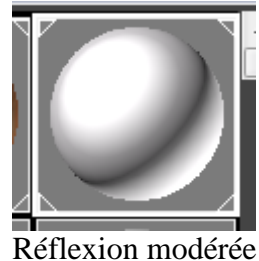

# **<u>Résultats</u>**

Paramètres par défaut Pas de "Specular Power", pas de "Custom Parameters"

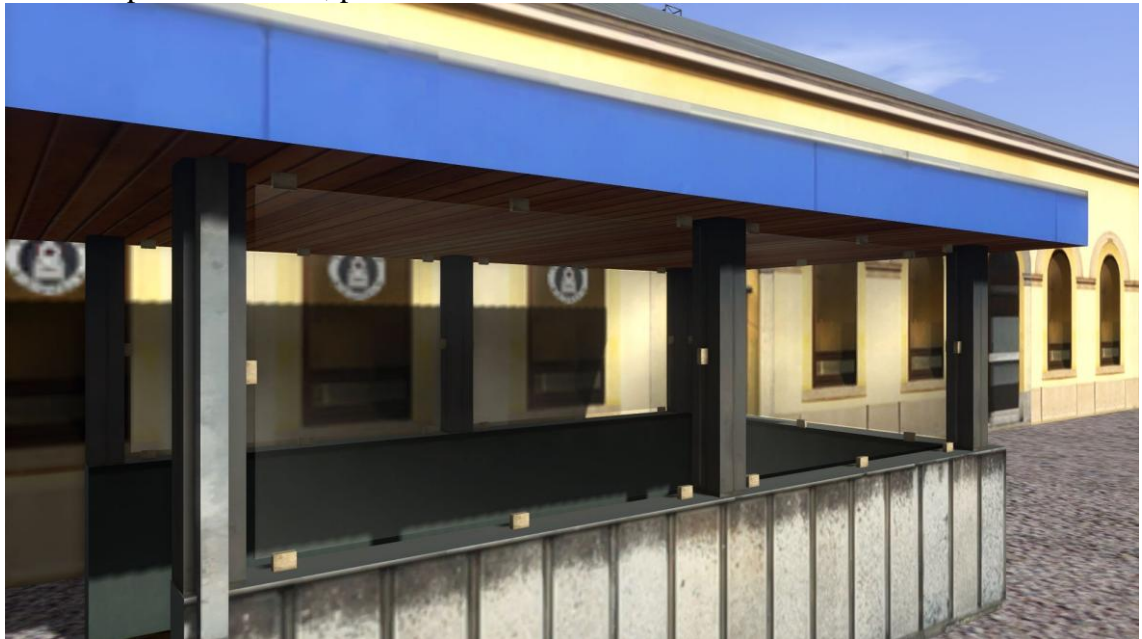

Paramétrage 1 Specular Power : 1 Custom Parameters : 1

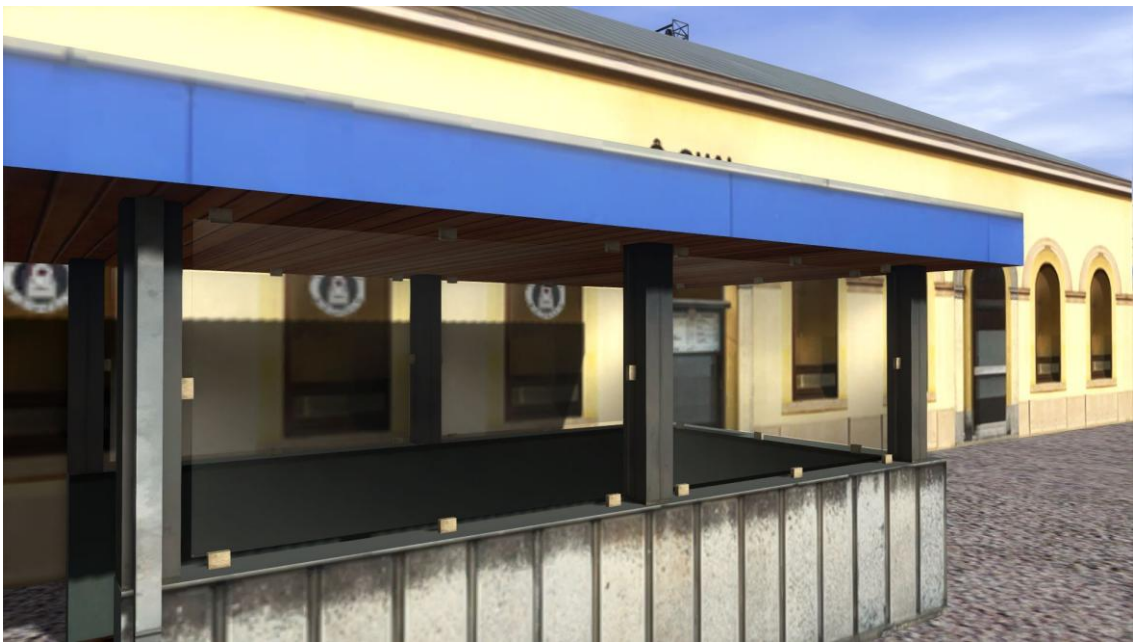

Paramétrage 2 Specular Power : 1 Custom Parameters : 0,5

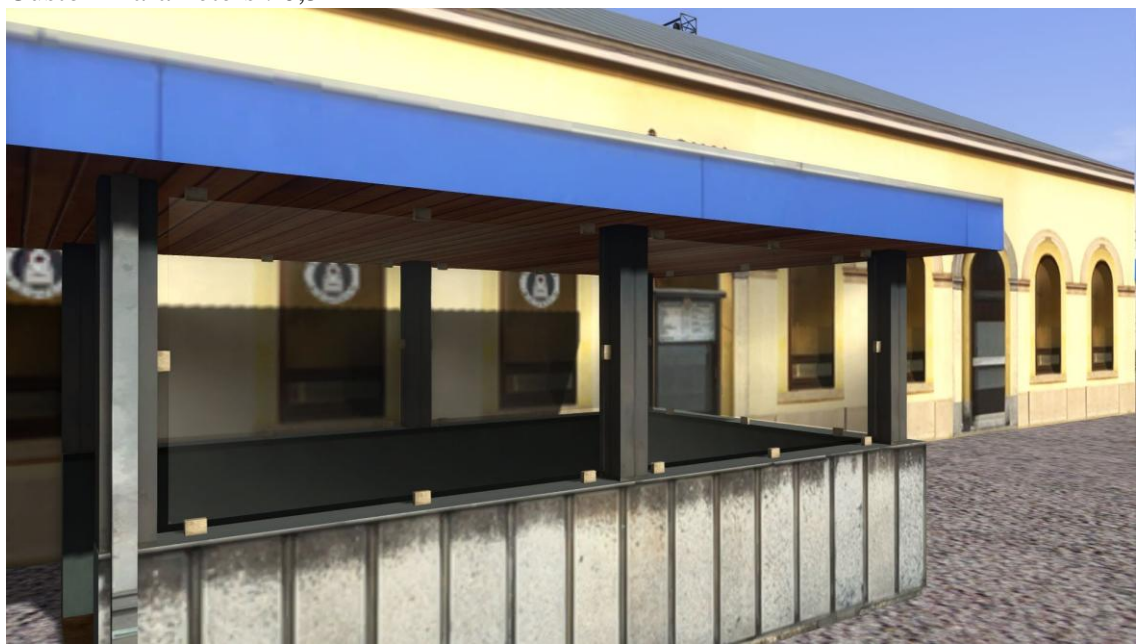

Paramétrage 3 Specular Power : 1 Custom Parameters : 0,1

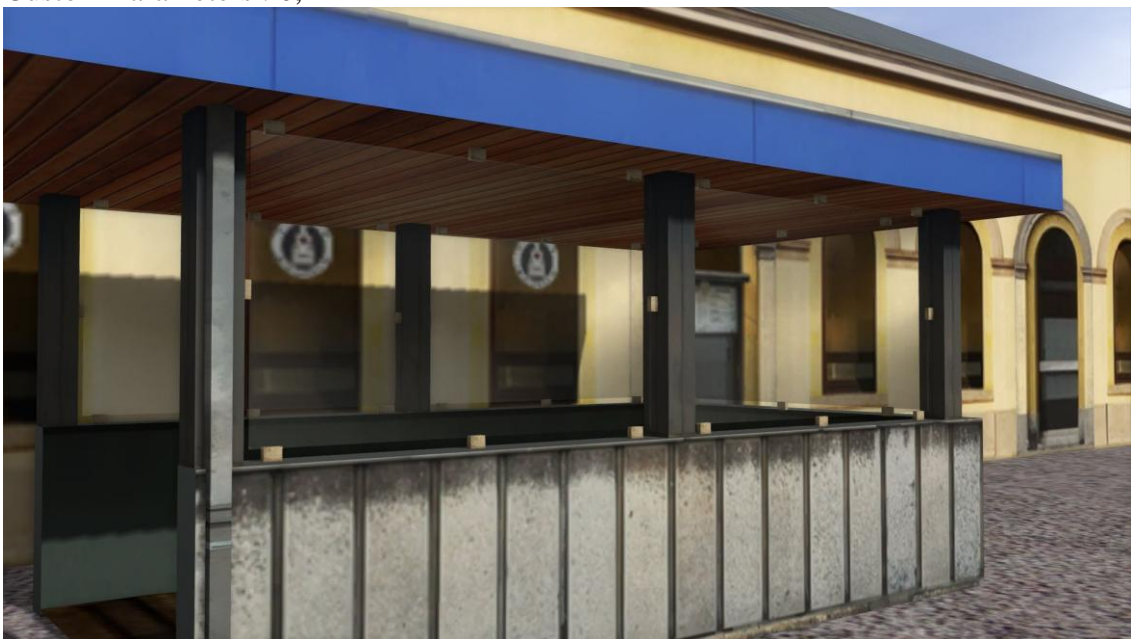

## A. Noël (2020)

\_\_\_\_\_

Nom du fichier : TS202x & 3DSMax 2014 \_ Shader BlendATexDiff - Création de texture.docx Localisation : D:\TS2015\4 TUTORIALS\PERSONNELS\1 TEXTURE & MODELISATION\UNIVERSEL\SHADER